VERSION 1 NOVEMBER 21, 2018

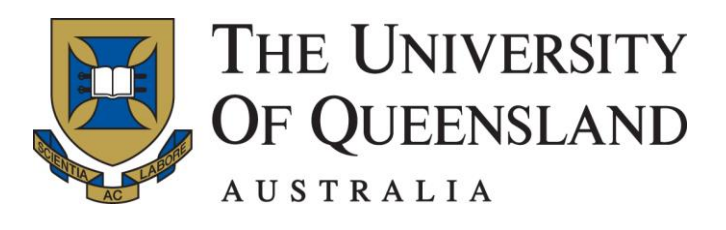

# INPLACE HOW TO GUIDE: DOCUMENT SUBMISSION

SCHOOL OF NURSING, MIDWIFERY AND SOCIAL WORK

Bachelor of Nursing Bachelor of Midwifery Bachelor of Nursing/Midwifery Master of Nursing Studies Bachelor of Social Work Master of Counselling

#### CONTENTS

| NAMING YOUR DOCUMENTS FOR SUBMITTING          | ) |
|-----------------------------------------------|---|
| OGGING IN TO INPLACE                          | ; |
| ACCESSING PRE-COMMENCEMENT REQUIREMENTS       | ŀ |
| SUBMITTING YOUR PRE-COMMENCEMENT REQUIREMENTS | ; |
| SUBMISSION STATUS                             | , |
| VERIFIED DOCUMENTS                            | 3 |
| REJECTED DOCUMENTS                            | ) |

#### NAMING YOUR DOCUMENTS FOR SUBMITTING

Please use the following format for naming your documents before uploading them to InPlace:

- Student Number\_Name of Document
- (Eg. 12345678\_CPR certificate)

# LOGGING IN TO INPLACE

- Go to <u>https://signon.placements.uq.edu.au</u>
- Click on Staff and Students

| THE UNIVERSITY<br>OF QUEENSLAND | ] |
|---------------------------------|---|
| Staff and Students              |   |
| or                              |   |
| Other Accounts                  |   |
|                                 |   |

- Log into InPlace via the UQ Single Sign-On using your UQ username/Student ID and Password
- Click Login

| Single sig          | )<br>n-on    |
|---------------------|--------------|
| UQ username         |              |
| Password            |              |
| LOGIN               |              |
| Trouble logging in? | Terms of use |

### ACCESSING PRE-COMMENCEMENT REQUIREMENTS

- The First time you log into InPlace you will be prompted to agree to the terms and conditions. Please read these carefully before agreeing.
- You will then be taken to the home page where you can access your personal details as well as your NMSW Pre-Commencement Requirements.

| Home            | Confirmed                               | Available                          | Requirements | Calendar        | Shared Documents | uqpcrawf 💙       |
|-----------------|-----------------------------------------|------------------------------------|--------------|-----------------|------------------|------------------|
| Next Attending: | oming placements                        |                                    |              | ( Available     |                  |                  |
|                 | View Al                                 | Confirmed                          |              | View available  |                  | View shortlisted |
| Te De 🚺         | required for High Risk Immunisation for | 1 - Mandatory vaccination evidence | •            | Netifications 🔘 |                  |                  |
|                 |                                         |                                    |              |                 |                  |                  |

Click on your UQ username on the top right of the page and select 'My
 Details' to view all of your pre-commencement requirements.

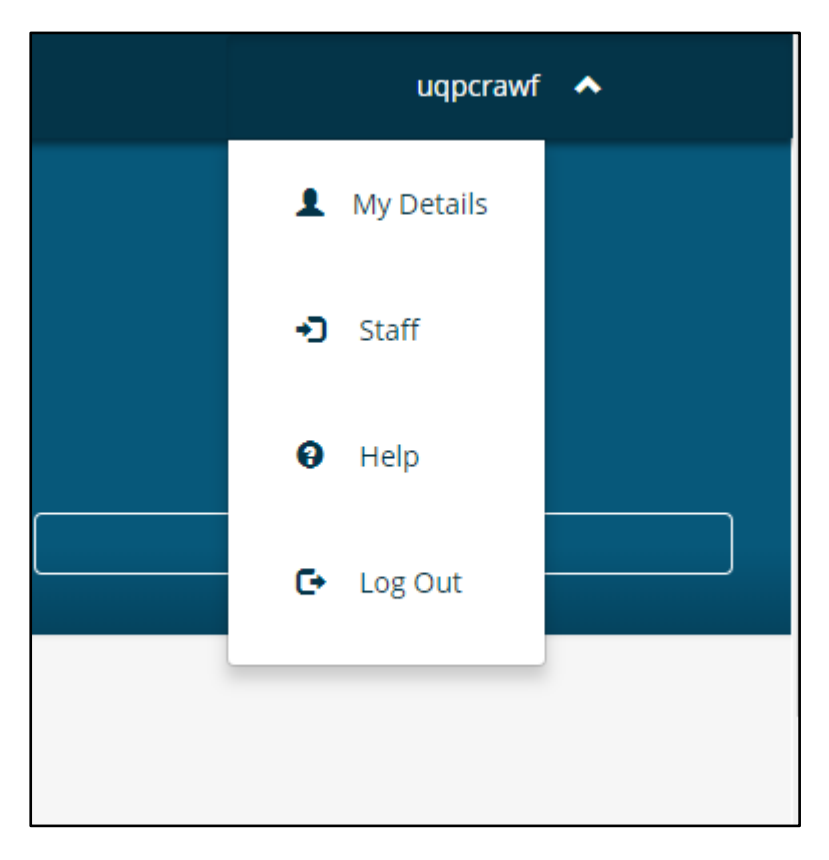

• You can then view a summary of all documentation required to be submitted as part of your pre-commencement requirements.

| John Smith<br>University of Queensland<br>Student Code<br>12345678<br>Contact Number<br>0444 444 444<br>Email Contact<br>S1234567@student.ua.edu.au<br>Address<br>1 Smith Street Brishane, OLD, 4000 ALIs<br>Change Mobile Phone Number |                             |
|----------------------------------------------------------------------------------------------------|-----------------------------|
| UQ - Emergency Contact Details                                                                                                    | •                           |
| Provide emergency contact details below.                                                                                                    |                             |
| High Risk Immunisation form<br>Mandatory vaccination evidence                                                                                                    | •                           |
| NURS - Pre-placement Information Placement prerequisites                                                                                                    | ^                           |
| QLD Health Student Deed Poll                                                                                                    | Verified Submitted Rejected |
| QLD Health Student Orientation Checklist                                                                                                    | Verified Submitted Rejected |
| UQ - Working with Children Check - QLD                                                                                                    | Verified Submitted Rejected |
| UQ - CPR Certificate                                                                                                    | Verified Submitted Rejected |
| UQ - First Aid Certificate                                                                                                    | Verified Submitted Rejected |
| UQ - Criminal History check                                                                                                    | Verified Submitted Rejected |
| UQ - Statutory Declaration - Aged Care facility                                                                                                    | Verified Submitted Rejected |
| Risk Assessment                                                                                                    | +                           |
|                                                                                                    |                             |

### SUBMITTING YOUR PRE-COMMENCEMENT REQUIREMENTS

• Click on the requirement you wish to submit by clicking on the + symbol to expand the submission section

| QLD Health Student Deed Poll QLD Health Student Orientation Checklist | Verified Submitted Rejected + Verified Submitted Rejected + |
|-----------------------------------------------------------------------|-------------------------------------------------------------|
| QLD Health Student Orientation Checklist                              | Verified Submitted Rejected 🕇                               |
|                                                                       |                                                             |
| UQ - Working with Children Check - QLD                                | Verified Submitted Rejected                                 |
| UQ - CPR Certificate                                                  | Verified Submitted Rejected                                 |
| UQ - First Aid Certificate                                            | Verified Submitted Rejected                                 |
| UQ - Criminal History check                                           | Verified Submitted Rejected                                 |
| UQ - Statutory Declaration - Aged Care facility                       | Verified Submitted Rejected                                 |
| Risk Assessment                                                       | +                                                           |

• Click on **Select of drag a file** to browse for the document you want to upload.

| URS - Pre-placement Information                                   |                               |
|-------------------------------------------------------------------|-------------------------------|
| acement prerequisites                                             |                               |
| QLD Health Student Deed Poll                                      | Verified Submitted Rejected - |
| Do you have a completed QLD Health Student Deed Poll? If Yes plea | ase upload a copy below       |
| Select status                                                     | ·                             |
| Comments                                                          |                               |
|                                                                   |                               |
|                                                                   | A                             |
| Attachment                                                        |                               |
| 🐯 Select or                                                       | drag a file                   |
|                                                                   |                               |
| Submit Monard Dent                                                |                               |
|                                                                   |                               |

• Double click on the file you want to upload.

**IMPORTANT:** You will not be able to submit a requirement as multiple documents, you will need to scan all pages into the one document before submitting. Only one submission is allowed per requirement.

• Then click on **Submit** 

#### SUBMISSION STATUS

• Once you have submitted a document, you will see that the status has changed to **submitted**.

| NURS - Pre-placement Information Placement prerequisites | ^                           |
|----------------------------------------------------------|-----------------------------|
| QLD Health Student Deed Poll                             | Verified Submitted Rejected |

- Requirements that are noted as Submitted are pending review by NMSW. Please allow 2 weeks during peak periods for your documents to be reviewed.
- Once requirements have been reviewed, they will be marked as either Verified or Rejected.

| NURS - Pre-placement Information Placement prerequisites | ^                           |
|----------------------------------------------------------|-----------------------------|
| QLD Health Student Deed Poll                             | Verified Submitted Rejected |

# **VERIFIED** DOCUMENTS

- If your document has been **Verified** by NMSW, no further action will be required from you.
- For documents that expire (Blue Card, CPR/First Aid), as well as being verified the expiration date will also be listed when you click the + to expand the section.

| UQ - CPR Certificate Verified Submitted Re                                                                                   | ejected – |
|----------------------------------------------------------------------------------------------------|-----------|
| Please select the status of your CPR certificate, enter your expiry date below and upload a copy of the certificate if relev | ant       |
| Select status                                                                                                    | -         |
| Expiry                                                                                                    |           |
|                                                                                                    | <b>m</b>  |
| Comments                                                                                                    |           |
|                                                                                                    |           |
| Attachment                                                                                                    | /0        |
| 🕏 Select or drag a file                                                                                                    |           |
|                                                                                                    |           |
| Submit Cancel <u>Reset</u>                                                                                                   |           |

- You are required to submit updated documentation prior to the current expiration date.
- You will receive a notification on your Homepage once your documents have been Verified.

# **REJECTED** DOCUMENTS

• If your submission is **Rejected** it will be displayed under the '**To Do**' list on your Homepage.

| Home                            | Confirmed                                  | Available                        | Requirements | Calendar      | Shared Documents | uqpcrawf 🗸      |
|---------------------------------|--------------------------------------------|----------------------------------|--------------|---------------|------------------|-----------------|
| KC Confirmed<br>NEXT ATTENDING: | pcoming placements                         | Confirmed                        |              | Available     |                  | View abordisced |
| To Do S                         | n required for High Risk Immunisation form | - Mandatory vaccination evidence | >            | Notifications |                  |                 |

• You can view the comments with details of the action required by clicking on the + symbol to expand the section and view comments.

| LD Health Student Deed Poll    |                                             | Verified Submitted Rejected – |
|--------------------------------|---------------------------------------------|-------------------------------|
| o you have a completed QLD Hea | alth Student Deed Poll? If Yes please uploa | d a copy below                |
| Select status                  |                                             | •                             |
| omments                        |                                             |                               |
|                                |                                             |                               |
|                                |                                             |                               |
|                                |                                             |                               |
|                                |                                             |                               |
| ttachment                      |                                             |                               |
| ttachment                      | <b>B</b> Selector draga fil                 | e                             |
| ttachment                      | 🐯 Select or drag a fil                      | le                            |

- Once you have rectified the action required, please resubmit your documents by following the steps outlined in Pages 6 and 7.
- An email will be sent to your UQ students email to advise you to log into your InPlace portal to review any rejected items that require action.